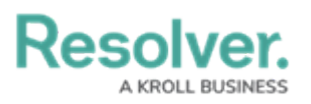

# **Deleting a User**

Last Modified on 01/23/2025 9:59 am EST

# Overview

Deleting a user account prevents the user from logging into your Org and accessing any data, but it also removes that user from any objects they were assigned to via a role, which may affect your reporting.

Deleting an account does not remove the user from your Resolver database. If you require that one or more users are removed from the database, contact Resolver Support for assistance.

A new data warehouse password must be generated and entered into any business intelligence tools to re-establish connectivity if the Administrator account that generated the original password is deleted, disabled, or loses its administrative privileges.

## **User Account Requirements**

The user account you use to log into Resolver must have Administrator to delete users.

### **Related Information/Setup**

For more information on disabling a user account, please refer to the Deactivating a User Account article.

For more information on creating and editing a user, please refer to the Creating a New User and Editing a User articles.

Please see the Access Your Data Warehouse Settings article for Orgs that have Data Warehouse enabled.

## Navigation

1. From the *Home* screen, click the **Administration** icon.

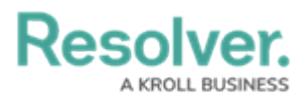

|      |            |                  | <br>\$ ® |
|------|------------|------------------|----------|
| Home | V My Tasks |                  |          |
|      | My Tasks   | \$ SORT Q SEARCH |          |
|      |            |                  |          |
|      |            |                  |          |
|      |            |                  |          |
|      |            |                  |          |
|      |            |                  |          |
|      |            |                  |          |

### Administration Icon

2. From the Administrator settings menu, click User Management.

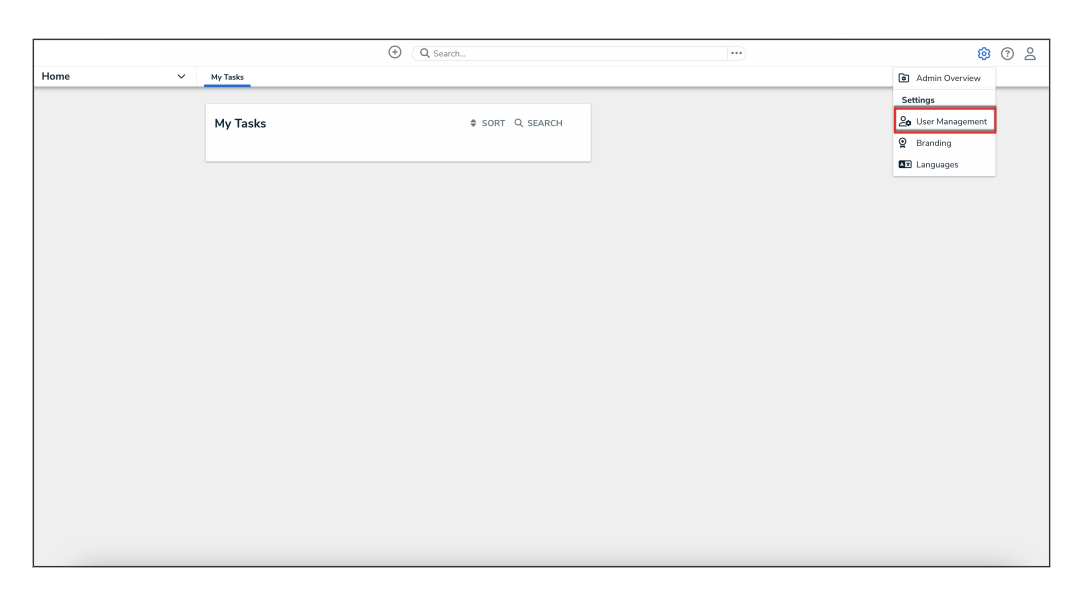

Administrator Settings Menu

- 3. Enter a user's name in the **Search** field to narrow the search results.
- 4. Click the name of the user you want to delete.

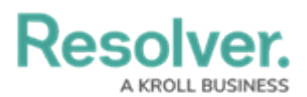

|            | •                                                                           | Q Search                               |                              | \$ @ \$ |
|------------|-----------------------------------------------------------------------------|----------------------------------------|------------------------------|---------|
| Settings ~ | User Management Branding Languages                                          |                                        |                              |         |
|            | User Management                                                             |                                        | LEXPORT AS CSV + CREATE USER |         |
|            | Q Val                                                                       |                                        | 0                            |         |
|            | 100 Licensed Users   11 Enabled   0 Inactive 💿                              | Active/inactive users User permissions | s User groups                |         |
|            | ▲ Valentina Rodriguez<br>Valentina Rodriguez@email.com<br>Last login: Never |                                        | IMPERSONATE                  |         |
|            |                                                                             |                                        |                              |         |
|            |                                                                             |                                        |                              |         |
|            |                                                                             |                                        |                              |         |
|            |                                                                             |                                        |                              |         |
|            |                                                                             |                                        |                              |         |

#### User Search

### **Deleting a User**

#### **A**+Best Practice:

We recommend disabling a user's account instead of deleting their account to avoid impacting any existing role and assignment configurations and their associated workflows. User's with disabled accounts are not counted towards your Org's maximum user count.

1. From the *Edit User* screen, click the **Delete** icon to delete the user profile.

|                                                                                                    | ⊕ (Q Search                            |                                                        | \$ © \$                |
|----------------------------------------------------------------------------------------------------|----------------------------------------|--------------------------------------------------------|------------------------|
| Settings v User Management Branding Languages                                                                             |                                        |                                                        |                        |
| User Management:Edit User:Valentina Rodrigu                                                                               | Jez                                    |                                                        | ADVANCED PERMISSIONS   |
| User Profile                                                                                                    |                                        | Account Status                                         |                        |
| * First Name                                                                                                    | * Last Name                            | Enable User Access                                     | Portal URL Access 🔊    |
| Valentina                                                                                                    | Rodriguez                              | Admin                                                  | All Data Access        |
| * Email                                                                                                    |                                        | Enforce org-level MFA ()                               |                        |
| Valentina.Rodriguez@email.com                                                                                             |                                        | RESET ORG-LEVEL MFA FOR THIS USER                      |                        |
| User Memberships                                                                                                    |                                        | Language<br>English (United States)                    | ~                      |
| User Groups Roles Select which User Group(s) this user is a member of                                                     |                                        | Advanced Permissions                                   |                        |
| Select one                                                                                                    | ✓ + ADD                                | User Management ()<br>Create, manage, and assign users |                        |
| No user grouns added                                                                                                    |                                        | Select which User Group memberships this us            | ser can manage Add All |
|                                                                                                    | Activity Owner (Limited User) $\times$ | ~ + ADD                                                |                        |
| User Group Membership can only be added or removed from the User Groups which you have been granted permission to manage. |                                        |                                                        |                        |
|                                                                                                    |                                        |                                                        |                        |
|                                                                                                    |                                        |                                                        |                        |

Delete Icon

2. From the **Delete user?** pop-up, click the **Delete** button to confirm.

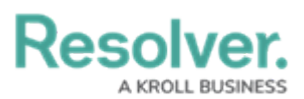

|                                                                                                    | € Q Search  |                                          |                                                   | \$ @ £               |  |
|----------------------------------------------------------------------------------------------------|-------------|------------------------------------------|---------------------------------------------------|----------------------|--|
| Settings V User Management Branding Langua                                                                                | ges         |                                          |                                                   |                      |  |
| User Management : Edit User : Valentina Rodi                                                                              | iguez       |                                          |                                                   | ADVANCED PERMISSIONS |  |
| User Profile                                                                                                    |             |                                          | Account Status                                    |                      |  |
| * First Name                                                                                                    | * Last Name |                                          | Enable User Access                                | Portal URL Access 🕄  |  |
| Valentina                                                                                                    | Rodriguez   |                                          | Admin                                             | All Data Access      |  |
| * Email                                                                                                    |             |                                          | Enforce org-level MEA 3                           |                      |  |
| Valentina.Rodriguez@email.com                                                                                             |             |                                          | RESET ORG-LEVEL MFA FOR THIS USER                 |                      |  |
| User Memberships                                                                                                    |             | Language English (United States)         |                                                   |                      |  |
| User Groups Roles                                                                                                    |             |                                          |                                                   |                      |  |
| Select which User Group(s) this user is a member of                                                                       |             |                                          | Advanced Permissions                              |                      |  |
| Select one v + A00                                                                                                    |             |                                          | User Management  Create, manage, and assign users |                      |  |
| No user groups added                                                                                                    |             | Select which User Group memberships this | s user can manage Add All                         |                      |  |
|                                                                                                    | 9 F         |                                          | Select one Delete user?                           | × + ADD              |  |
| User Group Membership can only be added or removed from the User Groups which you have been granted permission to manage. |             | Don't want to delete the option.         | user? Try the deactivate                          |                      |  |
|                                                                                                    |             |                                          |                                                   | × CANCEL DELETE      |  |
|                                                                                                    |             |                                          |                                                   | ■ ✓ DONE             |  |
|                                                                                                    |             |                                          |                                                   |                      |  |

Delete Confirmation Screen